## **TUTORIAL** DEL TRÀMIT TELEMÀTIC PER FORMAR PART DE LES LLISTES D'INTERINITATS PEL CURS 2021-2022.

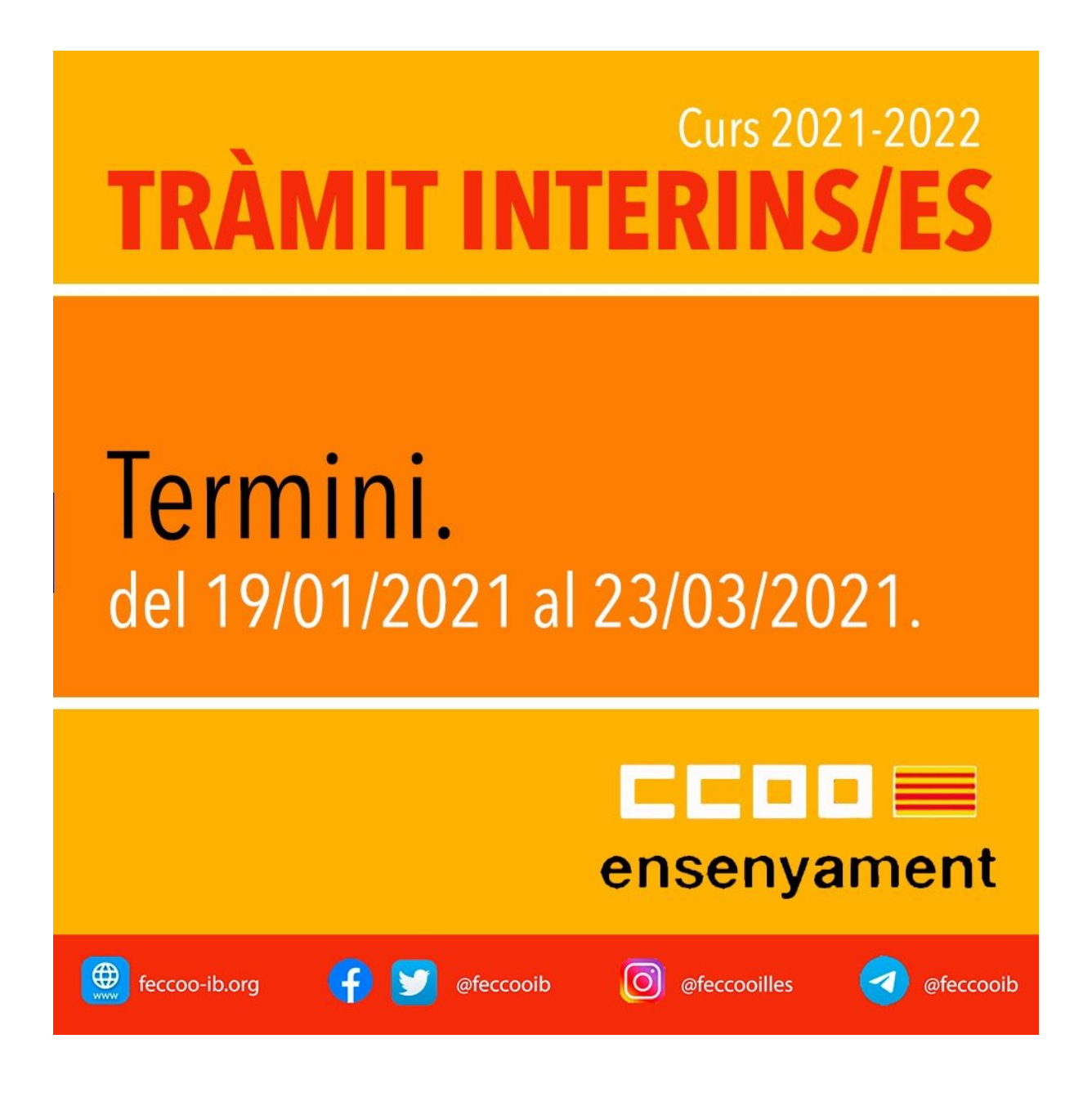

## ACLARIMENTS PREVIS:

- Recorda que si ja formes part de les llistes i no vols fer cap canvi, ni afegir nova documentació, NO és necessari fer el tràmit.
- El **termini** per presentar les sol·licituds comença el 19 de gener de 2021 i finalitza el 23 de març de 2021, ambdós inclosos.
- El procés per fer el tràmit comença per comprovar les vostres dades en el portal docent interí: s'ha d'anar a dades prèvies <u>https://www.caib.es/sadperdoc5front/baremacio/login.do</u> (si trobeu alguna incidència aquí comproveu-la al tràmit) i introduir el DNI, al e-mail rebràs un codi que et permet veure totes les vostres dades sobre titulacions, funcions i dades personals.
- Els nous aspirants han d'entrar al tràmit amb cl@ve. Els que ja formen part de les llistes poden fer-ho amb usuari i contrasenya (si s'ha exhaurit la vostra contrassenya podeu demanar al secretari/a del vostre centre que us gestioni la nova contrassenya o podeu canviar-la al GESTIB (clau caducada, coordinació TIC, educaib.es). A més, si no recordeu l'antiga contrasenya o teniu qualsevol altre problema heu d'anar al següent enllaç: http://www.caib.es/govern/sac/fitxa.do?codi=2454198&coduo=36&lang=ca
- El terme de 'Centres d'Especial Dificultat' desapareix i passa a ser Perfil Significatiu.
- Nou FAQs del tràmmit d'interinitats a la web de DG de Personal Docent.
- Formació: Compten un màxim 1200 hores de formació. El tràmit per afegir la formació és específic i no apareix al tràmit d'interins ja que són tràmits diferents. El trobareu: http://www.caib.es/govern/sac/fitxa.do?codi=4510628&coduo=3035232&lang=ca
- **Per no formar part de les llistes** s'ha de fer el tràmit i marcar la casella que trobareu on posa específicament que no vols formar part de les llistes.
- Si vols estar a llistes però continuar com a **no disponible** no cal que facis res en aquest tràmit ni al següent.
- Si hi ha problemes al descarregar el justificant (error) es pot descarregar la sol.licitud del tràmit i surt el número de registre, data i hora.
- Si has d'aportar noves titulacions, fins que no s'aporta la documentació no et deixa continuar el tràmit.

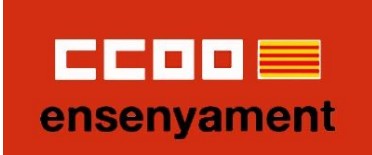

## PASSOS A SEGUIR.

|         | Seleccione métod                    | o de autenticación            |
|---------|-------------------------------------|-------------------------------|
|         | Clave                               | Usuario/Contraseña<br>Usuario |
| Només e | es pot accedir amb cl@ve o usuari d | Validar<br>lel GESTIB.        |

| Passa 1<br>Cal saber                                                                                                 | Passa 2<br>Emplenar                                                                                                    | Passa 3<br>Documentad                                                                                                    | ció 📎                                                                             | Passa 4<br>Registrar                                                               |                                                                     | Passa 5<br>Finalitzar                                                                     |                                                                                                    |
|----------------------------------------------------------------------------------------------------|----------------------------------------------------------------------------------------------------|----------------------------------------------------------------------------------------------------|-----------------------------------------------------------------------------------|------------------------------------------------------------------------------------|---------------------------------------------------------------------|-------------------------------------------------------------------------------------------|----------------------------------------------------------------------------------------------------|
| El nostre assi<br>Per millorar l<br>intuïtiva dura                                                                   | <mark>stent</mark><br>a realització de tramit<br>Int l'emplenament de l                                                                                                    | acions telemàtique<br>es dades necessàri                                                                                                    | es hem diss<br>es                                                                 | enyat un assi                                                                      | stent que                                                           | us guiarà d'una                                                                           | ı manera senzilla i                                                                                         |
| El termini pe                                                                                                    | r al lliurament de sol·l                                                                                                    | icituds finalitza el                                                                                                    | dia <b>23/03</b> /                                                                | 2021.                                                                              |                                                                     |                                                                                           |                                                                                                    |
| Si no acabau<br>en els pròxim                                                                                        | el tràmit en aquesta s<br>s <b>63</b> dies s'esborrarà d                                                                                                    | essió podeu recupe<br>lel nostre sistema.                                                                                                    | erar-lo en L                                                                      | es meves ges                                                                       | tions. Re                                                           | cordau que si n                                                                           | o accediu al tràmit                                                                                         |
| Voleu més inf                                                                                                    | ormació sobre les pas                                                                                                    | ses que cal fer? Mi                                                                                                    | rau explica                                                                       | ció detallada                                                                      |                                                                     |                                                                                           |                                                                                                    |
| Protecció de                                                                                                    | dades                                                                                                    |                                                                                                    |                                                                                   |                                                                                    |                                                                     |                                                                                           |                                                                                                    |
| El Govern de<br>les pàgines d'<br>en matèria de                                                                      | les Illes Balears garan<br>aquest web en el term<br>e protecció de dades.                                                                                                    | teix la confidencial<br>les que estableix el                                                                                                    | litat i la pr<br>l Reglamen                                                       | otecció de les<br>t UE 2016/679                                                    | ades pe<br>9 de Prote                                               | ersonals que es<br>ecció de Dades                                                         | faciliten a través de<br>i la legislació vigent                                                             |
| Informació e                                                                                                    | specifica en relació a                                                                                                    | l tractament de da                                                                                                    | ades perso                                                                        | nals                                                                               |                                                                     |                                                                                           |                                                                                                    |
| Les dades per<br>en els termes<br>també s'ident                                                                      | rsonals facilitades pels<br>que disposi la "Inform<br>ificarà al responsable                                                                                                    | ciutadans mitjanç<br>ació sobre el tract<br>del tractament.                                                                                                    | ant els dife<br>ament de e                                                        | erents formula<br>lades persona                                                    | aris o sol∙<br>Ils" que fi                                          | licituds d'aques<br>guren al formul                                                       | t web seran tractades<br>ari i sol·licitud, on                                                              |
| Exercici de c                                                                                                    | lrets i reclamacions                                                                                                    |                                                                                                    |                                                                                   |                                                                                    |                                                                     |                                                                                           |                                                                                                    |
| La persona af<br>supressió, de<br>consentiment<br>procediment<br>CAIB ( <b>seu ele</b>                               | ectada pel tractament<br>limitació, de portabili<br>;, si és el cas, en els te<br>«Sol·licitud d'exercici<br>ctrònica).                                                              | t de dades persona<br>itat, d'oposició i de<br>rmes que estableix<br>de drets en matèri                                                                        | ls pot exer<br>no inclusi<br>x el RGPD)<br>a de prote                             | cir els seus dr<br>ó en tractame<br>davant el res<br>cció de dades                 | rets d'info<br>ents auton<br>ponsable<br>personal:                  | rmació, d'accés<br>natitzats (i, fin:<br>del tractament<br>s», previst en la              | ;, de rectificació, de<br>s i tot, de retirar el<br>, mitjançant el<br>a seu electrònica de la              |
| Amb posterio<br>«Reclamació                                                                                          | ritat a la resposta del<br>de tutela de drets» da                                                                                                    | responsable o al fe<br>vant l'Agència Espa                                                                                                    | et que no h<br>anyola de P                                                        | i hagi resposta<br>rotecció de D                                                   | a en el te<br>ades (AEF                                             | rmini d'un mes,<br>'D).                                                                   | pot presentar la                                                                                            |
| Delegació de                                                                                                    | Protecció de Dades                                                                                                    |                                                                                                    |                                                                                   |                                                                                    |                                                                     |                                                                                           |                                                                                                    |
| La Delegació<br>Sagrera, 2, 0                                                                                        | de Protecció de Dades<br>7012 Palma).                                                                                                    | de l'Administració                                                                                                    | de la CAIB                                                                        | té la seu a la                                                                     | Conselle                                                            | ria de Presidèn                                                                           | cia (Passeig de                                                                                             |
| Adreça electi                                                                                                    | ònica de contacte: pro                                                                                                    | otecciodades@dpd.                                                                                                    | .caib.es.                                                                         |                                                                                    |                                                                     |                                                                                           |                                                                                                    |
| Abans de la t                                                                                                    | ramitació cal saber                                                                                                    |                                                                                                    |                                                                                   |                                                                                    |                                                                     |                                                                                           |                                                                                                    |
| A través d'aqu<br>d'aspirants a<br>l'hora d'emplo<br>als llocs desig<br>És important<br>que us segel<br>telemàtiques | uest procediment teler<br>cobrir places vacants<br>enar el formulari de so<br>gnats per la Direcció G<br>que, si cal, imprimiu i<br>lin i retornin l'exempl<br>s relacionades amb la | nàtic és possible en<br>i substitucions er<br>i licitud, us perme<br>eneral de Personal<br>lliureu el justifica<br>ar per al sol·licita<br>vostra sol·licitud. | mplenar i f<br>n règim d'in<br>trà imprim<br>Docent.<br>nt d'envian<br>nt per tal | ormalitzar la<br>nterinitat de<br>ir-lo i us dona<br>nent telemàti<br>que pugueu u | Sol·licitu<br>totes les<br>trà instruc<br>c que us p<br>tilitzar-le | d per formar p<br>especialitats.<br>ccions per prese<br>proporcionarà l'<br>o en properes | oart de la llista<br>L'assistent us guiarà a<br>entar la documentació<br>assistent. Demanau<br>tramitacions |
|                                                                                                    |                                                                                                    |                                                                                                    |                                                                                   |                                                                                    |                                                                     |                                                                                           |                                                                                                    |
|                                                                                                    |                                                                                                    |                                                                                                    |                                                                                   |                                                                                    |                                                                     |                                                                                           |                                                                                                    |

CC00 🚍

|                                                                                                    | Usuari: - 🗰 Elimin                                                                                                    | au el tràmit                                                                                                    |
|----------------------------------------------------------------------------------------------------|----------------------------------------------------------------------------------------------------|----------------------------------------------------------------------------------------------------|
| Sol·licitud per forma<br>d'interinitat (EC0014                                                               | r part de la llista d'aspirants a cobrir places va<br>IINTE)                                                                                      | acants i substitucions en règim                                                                                                    |
| Passa 1<br>Cal saber                                                                                         | enar Passa 3 Passa 4 Registrar                                                                                                    | ➢ Passa 5<br>Finalitzar                                                                                                    |
| mplenar formularis                                                                                           |                                                                                                    |                                                                                                    |
| eu d'emplenar correctament e                                                                                 | s formularis obligatoris per poder accedir a la pas                                                                                               | sa següent. Per emplenar un formulari heu d                                                                                                    |
| eu d'emplenar correctament el<br>icar sobre l'enllaç i un cop con<br>Sol·licitud per a la<br>cossos docents  | ls formularis obligatoris per poder accedir a la pas<br>npletat es marcarà com a realitzat.<br>convocatòria d'aspirants a interinitat de tots els | ssa següent. Per emplenar un formulari heu c<br>Icones Més inf.<br>G Formulari obligatori                                                                     |
| eu d'emplenar correctament el<br>licar sobre l'enllaç i un cop con<br>Sol·licitud per a la<br>cossos docents | ls formularis obligatoris per poder accedir a la pas<br>npletat es marcarà com a realitzat.<br>convocatòria d'aspirants a interinitat de tots els | ssa següent. Per emplenar un formulari heu c<br>i Icones Més inf.<br>Formulari obligatori<br>Formulari no realitzat<br>Formulari realitzat correctament       |
| eu d'emplenar correctament el<br>licar sobre l'enllaç i un cop con<br>Sol·licitud per a la<br>cossos docents | ls formularis obligatoris per poder accedir a la pas<br>npletat es marcarà com a realitzat.<br>convocatòria d'aspirants a interinitat de tots els | ssa següent. Per emplenar un formulari heu c<br>i Icones Més inf.<br>Formulari obligatori<br>Formulari no realitzat<br>Formulari realitzat correctament       |
| eu d'emplenar correctament el<br>licar sobre l'enllaç i un cop con                                           | s formularis obligatoris per poder accedir a la pas<br>npletat es marcarà com a realitzat.<br>convocatòria d'aspirants a interinitat de tots els  | ssa següent. Per emplenar un formulari heu c<br>S Icones Més inf.<br>9 Formulari obligatori<br>1 Formulari no realitzat<br>1 Formulari realitzat correctament |

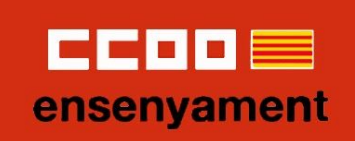

| Dades personals                                                                       |                     |                                                                  |                         |    |
|---------------------------------------------------------------------------------------|---------------------|------------------------------------------------------------------|-------------------------|----|
| * Tipus de document legal:                                                            |                     |                                                                  |                         |    |
| • DNI                                                                                 |                     |                                                                  |                         |    |
| ⊖ NIE                                                                                 |                     |                                                                  |                         |    |
| <ul> <li>Passaport</li> </ul>                                                         |                     |                                                                  |                         |    |
| * Document:                                                                           |                     |                                                                  |                         |    |
|                                                                                       |                     |                                                                  |                         |    |
| * Nom:                                                                                | * Primer Ilinatge:  |                                                                  | Segon Ilinatge:         |    |
| Nom                                                                                   | Primer Ilinatge     |                                                                  | Segon Ilinatge          |    |
| * Data de naixement (dd/mm/aaaa                                                       | ):                  | * País de naixeme                                                | nt:                     |    |
| dd/mm/aaaa                                                                            |                     | ESPAÑA                                                           |                         | ¢  |
| * Província de naixement:                                                             | * Municipi de naixe | ement:                                                           | Localitat de naixement: |    |
| -                                                                                     | <b>\$</b> -         | \$                                                               | -                       | \$ |
| * Sexe:                                                                               |                     |                                                                  |                         |    |
| o Home                                                                                |                     |                                                                  |                         |    |
| o Dona                                                                                |                     |                                                                  |                         |    |
| * Discapacitat:                                                                       |                     |                                                                  |                         |    |
| ⊖ Sí                                                                                  |                     |                                                                  |                         |    |
| o No                                                                                  |                     |                                                                  |                         |    |
|                                                                                       |                     |                                                                  |                         |    |
|                                                                                       |                     | cació                                                            |                         |    |
| Dades a efectes de no                                                                 | tificació i comuni  |                                                                  |                         |    |
| Dades a efectes de no                                                                 | dificació i comuni  | * Codi postal:                                                   |                         |    |
| Dades a efectes de no<br>* Direcció:<br>Direcció:                                     | otificació i comuni | * Codi postal:                                                   |                         |    |
| Dades a efectes de no<br>* Direcció:<br>Direcció:<br>* País:                          | otificació i comuni | * Codi postal:<br>Codi postal<br>* Província:                    |                         |    |
| Dades a efectes de no<br>* Direcció:<br>Direcció:<br>* País:<br>ESPAÑA                | otificació i comuni | * Codi postal:<br>Codi postal<br>* Província:                    |                         | ¢  |
| Dades a efectes de no<br>* Direcció:<br>Direcció:<br>* País:<br>ESPAÑA<br>* Municipi: | tificació i comuni  | * Codi postal:<br>Codi postal<br>* Província:<br>-<br>Localitat: |                         | ¢  |

| an | nent    |
|----|---------|
|    | •<br>an |

| C         | ades de la sol·licitud                                                                                                    |
|-----------|----------------------------------------------------------------------------------------------------|
| He<br>14, | m detectat que vostè pertany a la borsa d'interins del curs actual i ha estat integrat automàticament a data<br>01/2020, segons la base 5 de l'annex 1 de la convocatòria                                                                |
|           | ATENCIÓ<br>En aquest apartat podeu optar per:                                                                                                    |
|           | □ No vull ser integrat en la borsa del curs 2020-2021 en cap especialitat                                                                                                    |
|           | Si contínua amb el tràmit podrà actualitzar els requisits i opcions precarregades inicialment.<br>En el cas que abandoneu el tràmit sense finalitzar-lo completament es mantindran els requisits i opcions<br>precarregades inicialment. |
| ×         | Abandona el formulari Pantalla següent →                                                                                                    |

| Sol·licitud de participació/actualització de requisits i mèrits                                                                                                    |
|----------------------------------------------------------------------------------------------------|
| Dades de la sol·licitud                                                                                                    |
| IMPORTANT                                                                                                    |
| Cal tenir en compte allò que estableix la base 7 de l'annex 1 de la convocatòria (ampliació d'opcions i obligatorietat<br>de selecció de totes les places).                                      |
| Estic disposat a treballar a jornada completa a places de:<br>🛛 Mallorca 🔹 Menorca 🔹 Eivissa 🔹 Formentera                                                                                        |
| Estic disposat a treballar a mitja jornada en places de:<br>🛛 Mallorca 🔹 Menorca 🔹 Eivissa 🔹 Formentera                                                                                          |
| A més de les places a jornada completa, accept treballar a:<br>Places itinerants / compartides                                                                                                   |
| Els camps amb asterisc (*) són<br>obligatoris                                                                                                    |
| <ul> <li>X Abandona el formulari</li> <li>← Pantalla anterior</li> <li>Pantalla següent →</li> </ul>                                                                                             |
| Varca les opcions d'illes i jornades les quals estiguis disposat a acceptar, tenint en<br>compte l'obligatorietat de triar totes les places disponibles de les teves opcions al proper<br>ràmit. |

| en | ser | ٦y | an | nent |
|----|-----|----|----|------|

|                                                  | <ul> <li>convocatòria).</li> <li>b. Titulacions que donen accés a les diferents especialitats i funcions convocatòria).</li> <li>c. Titulacions que es computaran com a mèrits (segons l'apartat 2 de l'<br/>d. Titulacions que donen accés a perfils (segons l'apartat B de l'annex de l'annex de</li></ul> | (segons l'apartat A<br>'annex 3 de la convo<br>4 de la convocatòria                          | de l'annex 4<br>ocatòria).                      | de la                            |
|--------------------------------------------------|----------------------------------------------------------------------------------------------------|----------------------------------------------------------------------------------------------|-------------------------------------------------|----------------------------------|
| 2.                                               | Només heu d'introduir la nota mitjana de l'expedient acadèmic en el títol                                                                                                    | al·legat per a l'accés                                                                       | s a interinitat                                 | s.                               |
| 3.                                               | Només heu de marcar si teniu premi extraordinari, si és el cas, en el<br>al·legada per a l'accés a interinitats.                                                                                                    | ls títols de doctorat                                                                        | t o en la titu                                  | Jlació                           |
| Les tit                                          | ulacions que estan actualment introduïdes al sistema són les següents:                                                                                                    |                                                                                              |                                                 |                                  |
| Titu                                             | lació                                                                                                    | Nota                                                                                         | Premi<br>Ex.                                    | Acció                            |
|                                                  |                                                                                                    |                                                                                              |                                                 |                                  |
|                                                  |                                                                                                    |                                                                                              |                                                 |                                  |
|                                                  |                                                                                                    |                                                                                              |                                                 |                                  |
|                                                  |                                                                                                    |                                                                                              |                                                 |                                  |
|                                                  |                                                                                                    |                                                                                              |                                                 |                                  |
|                                                  |                                                                                                    |                                                                                              |                                                 |                                  |
|                                                  |                                                                                                    |                                                                                              |                                                 |                                  |
|                                                  |                                                                                                    |                                                                                              |                                                 |                                  |
|                                                  |                                                                                                    |                                                                                              |                                                 |                                  |
|                                                  |                                                                                                    |                                                                                              |                                                 |                                  |
|                                                  |                                                                                                    |                                                                                              |                                                 |                                  |
|                                                  |                                                                                                    |                                                                                              |                                                 |                                  |
|                                                  |                                                                                                    |                                                                                              |                                                 |                                  |
| Afe                                              | gir noves titulacions                                                                                                    |                                                                                              |                                                 |                                  |
| Afe<br>En aqu                                    | gir noves titulacions<br>Jest apartat podeu cercar titulacions per tal d'afegir-les. Escriviu el nom de                                                                                                    | le la titulació i clicau                                                                     | a la icona de                                   | e la lup                         |
| Afe<br>En aqu<br>Q<br>Pensa<br>diferen<br>mèrits | <b>gir noves titulacions</b><br>Jest apartat podeu cercar titulacions per tal d'afegir-les. Escriviu el nom de<br>u que heu d'aportar fotocòpia dels títols nous que voleu que es tenguir<br>nts tipus de títols (doctorats, certificats d'aptitud de català,), tant els qu<br>, si escau, com els requisits per exercir funcions o els requisits de coneixe                                                                                                    | le la titulació i clicau<br>n en compte i que s<br>pue voleu que us pur<br>ements de català. | a la icona de<br>aquí hi pode<br>ituïn per al b | e la lupa<br>eu afegi<br>arem de |
| Afe<br>En aqu<br>Q<br>Pensa<br>diferen<br>mèrits | <b>gir noves titulacions</b><br>Jest apartat podeu cercar titulacions per tal d'afegir-les. Escriviu el nom d<br>u que heu d'aportar fotocòpia dels títols nous que voleu que es tenguir<br>nts tipus de títols (doctorats, certificats d'aptitud de català,), tant els qu<br>, si escau, com els requisits per exercir funcions o els requisits de coneixe                                                                                                    | le la titulació i clicau<br>n en compte i que a<br>pue voleu que us pur<br>ements de català. | a la icona de<br>aquí hi pode<br>tuïn per al b  | e la lupa<br>eu afegi<br>arem de |

|                          | pecialitats o funcions                                                                                                    |                                                                                                    |  |  |  |
|--------------------------|----------------------------------------------------------------------------------------------------|----------------------------------------------------------------------------------------------------|--|--|--|
| En ac<br>aspir           | uesta pantalla podeu seleccionar o desfer la selecc<br>ar (base 7 de l'annex 1 de la convocatòria).                                                                                                    | ió de les especialitats o funcions a les quals voleu                                                                        |  |  |  |
| Im                       | iportant                                                                                                    |                                                                                                    |  |  |  |
| 1                        | . Els títols que siguin requisits per exercir una funció c                                                                                                    | leterminada no puntuen en el barem.                                                                                         |  |  |  |
| 2                        | Cal tenir en compte allò que estableix la base 10 de l'annex 1 de la convocatòria (obligatorietat de selecció de totes les places).                                                                                          |                                                                                                    |  |  |  |
| 3                        | . Cal tenir en compte allò que estableix la base catorz                                                                                                    | ena de les bases generals (exclusió de la borsa).                                                                           |  |  |  |
| Les e                    | specialitats o funcions que es poden seleccionar o des                                                                                                    | fer-ne la selecció en aquests moments són les següents:                                                                     |  |  |  |
| Es                       | pecialitats o funcions no seleccionades                                                                                                    | Especialitats o funcions seleccionades                                                                                      |  |  |  |
|                          | (Validada: Sí ) 🛨                                                                                                    | (Validada: Sí)                                                                                                    |  |  |  |
| A Es                     | pecialitat o funció recuperada                                                                                                    |                                                                                                    |  |  |  |
| Afe                      | gir noves funcions                                                                                                    |                                                                                                    |  |  |  |
| En aq<br>Heu c<br>valida | uest apartat podeu cercar funcions per tal d'afegir-les<br>le tenir en compte que aquestes funcions no estan vali<br>ides manualment pel personal de la Conselleria.<br>'dau que heu d'aportar la documentació corresponent. | . Escriviu el nom de la funció i clicau a la icona de la lupa<br>dades segons les titulacions introduïdes, i que seran<br>Q |  |  |  |
| Reco                     |                                                                                                    |                                                                                                    |  |  |  |

| iquest apartat es detallen les equivalències d<br>dents de validar.                                                                            | e català que posseïu, d'acord a                                                            | amb les titulac                    | ions ja validade                  | es i/o          |
|----------------------------------------------------------------------------------------------------|--------------------------------------------------------------------------------------------|------------------------------------|-----------------------------------|-----------------|
| CERTIFICAT DE CAPACITACIÓ PER A L'ENSEN                                                                                                    | IYAMENT EN LLENGUA CATAL/                                                                  | ANA A L'EDUC                       | ACIÓ SECUND                       | ÀRIA            |
| erfils acreditats (apartat B de l                                                                                                    | 'annex 4 de la convo                                                                       | catòria)                           |                                   |                 |
| Inglès. Nivell: B2                                                                                                    |                                                                                            |                                    |                                   |                 |
| ıtorització (base 22 de l'annex                                                                                                    | a 1 de la convocatòria                                                                     | )                                  |                                   |                 |
| stà tutoritzat? Sí<br>Recordau que els aspirants pendents de tutor<br>publicació de la Resolució corresponent                                  | itzar aquest curs apareixen cor                                                            | n a NO tutoritz                    | zades, fins a la                  |                 |
| uperació de la fase d'oposició<br>partat 4 de l'annex 3 de la cor                                                                              | i no superació del pro<br>nvocatòria)                                                      | ocedimen                           | t selectiu                        |                 |
| Jombre de vegades que s'ha superat la fase d<br>l partir del 2018 a la Comunitat Autònoma de<br>l'En el cas del procediment selectiu 2020 l'Ad | d'oposició dels procediments s<br>les Illes Balears: 0<br>Iministració actualitzarà aquesi | electius als co<br>ta dada d'ofici | ssos docents c                    | onvocat         |
| bandona el formulari                                                                                                    | C ← Pantal                                                                                 | la anterior                        | Pantalla seg                      | üent            |
|                                                                                                    |                                                                                            |                                    |                                   | uont            |
| esta pantalla pots comprovar le<br>col·licitud de participaci                                                                                  | es diferents dades i s<br>ó/actualització (                                                | aber si ha<br><b>de requ</b> i     | s d´acredi<br>i <b>sits i m</b> é | tar-ne<br>èrits |
| Cursos de formació permanent                                                                                                    | (apartat 3, annex 3)                                                                       |                                    |                                   |                 |
| ecordau que únicament es valoren les activitats<br>a formació permanent del professorat que està                                               | s de formació finalitzades abans<br>actualment introduïda al sistem                        | del: 31/08/202<br>a és:            | 0                                 |                 |
| Curs                                                                                                    | Forma<br>part.                                                                             | Data inici                         | Data fi                           | Hores           |
|                                                                                                    | AST                                                                                        | 19/10/2010                         | 17/12/2010                        | 20.0            |
|                                                                                                    |                                                                                            | 07/00/00/1                         | 22/06/2011                        |                 |

| E  | C  |    |    |      |
|----|----|----|----|------|
| en | se | ny | an | nent |

| Antiguitat (apartat 1, annex 3)                                                                                                    |                                   |                     |          |
|----------------------------------------------------------------------------------------------------|-----------------------------------|---------------------|----------|
| A continuació es detallen els anys, mesos i dies de servei en o<br>31/08/2020                                                                                             | centres públics, concertats/priva | ts i privats, a dat | ta       |
|                                                                                                    | E                                 | Experiència         |          |
|                                                                                                    | Anys                              | Mesos               | Die      |
| Centres públics                                                                                                    |                                   |                     |          |
| Centres concertats                                                                                                    |                                   |                     |          |
| Visitant                                                                                                    | 0                                 | 0                   | (        |
| Universitats                                                                                                    | 0                                 | 0                   | (        |
| CEPA (mitjançant conveni amb entitat local)                                                                                                    | 0                                 | 0                   | (        |
| Escoles infantils (primer cicle - 0 a 3 anys)                                                                                                    | 0                                 | 0                   | (        |
| Si no estau d'acord amb aquestes dades, heu de marcar la ca<br>motius del vostre desacord.                                                                                | sella següent, a més d'especifica | ar en el camp de    | text els |
| * Esteu d'acord amb l'experiència docent<br>- Estic d'acord amb l'experiència que apare<br>- No estic d'acord amb les dades<br>d'experiència docent, pels següents motius |                                   |                     |          |

Γ

| Sol·licitud de participació/actualització de requisits i mèrits                                                                                                    |
|----------------------------------------------------------------------------------------------------|
| Certificació del Registre Central de Delinqüents Sexuals                                                                                                    |
| Autoritz la Conselleria d'Educació i Universitat perquè sol·liciti, de forma periòdica, al Registre Central de<br>Delinqüents Sexuals, una certificació negativa que acrediti que no he estat condemnat per sentència ferma per<br>algun delicte contra la llibertat i la indemnitat sexual, ni per tràfic d'ésser humans (Article 13.5 de la LO 1/1996, de<br>15 de gener modificada per la Llei 26/2015 de 28 de juliol de modificació del sistema de protecció a la infància i<br>l'adolescència) |
| Autoritz la Conselleria d'Educació i Universitat perquè consulti al registre de la Direcció General de Policia les<br>dades del meu DNI.                                                                                                    |
| Si no marcau aquests dos camps haureu de presentar, juntament amb aquesta instància la certificació negativa que<br>acrediti que no heu estat condemnat per sentència ferma per algun delicte contra la llibertat i la indemnitat sexual, ni<br>per tràfic d'éssers humans. Si no autoritzau ni entregau el certificat quedareu exclosos de les borses (esmenable<br>dins el període de reclamacions a les llistes provisionals).                                                                    |
| <ul> <li>X Abandona el formulari</li> <li>✓ Pantalla anterior</li> <li>Pantalla següent →</li> <li>© Govern de les Illes Balears</li> </ul>                                                                                                    |
| És recomanable autoritzar a la Conselleria, si no serà necessari presentar certificats.                                                                                                    |
|                                                                                                    |

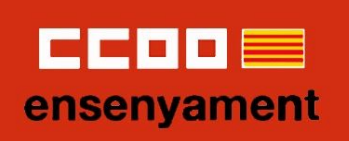

|                               | GOVERN<br>ILLES<br>BALEARS                                                         |                                                       |
|-------------------------------|------------------------------------------------------------------------------------|-------------------------------------------------------|
|                               | Assistent de tramitació                                                            |                                                       |
|                               | Usuari: Sergi Tomé Estarellas. 🔹 🗱 Eliminau el tràmit                              |                                                       |
| Sol-licitud p<br>en règim d'i | er formar part de la llista d'aspirants a cobrir places<br>nterinitat (EC0014INTE) | s vacants i substitucions                             |
| Passa 1 P<br>Calsaber E       | assa 2 Passa 3 Passa 4 Pas<br>Documentació Registrar Pina                          | sa 5<br>Jitzar                                        |
| Adjuntar el document          | següent: Documents referents a experiència docent                                  |                                                       |
| Acreaitar, segons correspon   | igui, la documentació detallada als annexos 3 i o de la convocator                 | la                                                    |
| - Adjuntar                    |                                                                                    |                                                       |
| Nom del document adj          | int:                                                                               |                                                       |
| Seleccionau el fitxer a       | adjuntar mitjancant el botó Examinar i a continuació clicau sobre                  | Adjuntar.                                             |
| Examinar. API (Es             | tadoVehiculoWS) odf Adjuntar                                                       |                                                       |
|                               | reserve and the second second                                                      |                                                       |
| Recordau que les es           | ctensions permeses són pdf, jpg i la mida màxima no pot superar                    | 4096 Kb.                                              |
|                               |                                                                                    |                                                       |
| 🧠 Tornar a la llista de do    | ouments a adjuntar                                                                 |                                                       |
|                               |                                                                                    |                                                       |
| © Govern de les Illes Balears | Govern de les Illes Balears: C/ de la Llotja, 3 - 07012 Palma<br>Teléfon 012       | Necessitau ajuda7 Contactau<br>amb Tequip de suport , |
|                               |                                                                                    |                                                       |
|                               |                                                                                    |                                                       |
|                               |                                                                                    |                                                       |
|                               |                                                                                    |                                                       |
| Aqui has d'adjuntar (si es n  | ecessari) documents en format:                                                     | pdf o jpg.                                            |
|                               |                                                                                    |                                                       |
| És possible afegir fins a 10  | documents per cada apartat. en                                                     | cas que necessitis més.                               |
| deuràs de juntar los en un s  | ol arviu                                                                           | ,                                                     |
|                               |                                                                                    |                                                       |
|                               |                                                                                    |                                                       |
|                               |                                                                                    |                                                       |
|                               |                                                                                    |                                                       |
|                               |                                                                                    |                                                       |

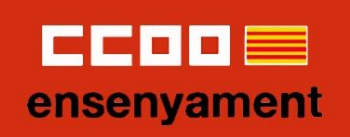

| Sol·lic<br>en règ                        | Assistent de tramitació<br>Usuari: Sergi Tomé Estarellas. K Eliminau el tràmit<br>itud per formar part de la llista d'aspirants a cobrir places vacants i<br>im d'interinitat (ECOOLIENTE) | substitucions |
|------------------------------------------|----------------------------------------------------------------------------------------------------|---------------|
| Passa 1<br>Cal saber                     | Passa 2 Passa 3 Passa 4 Passa 5<br>Emplenar Documentació Registrar Finalitzar                                                                                                    |               |
| <b>Registrar</b><br>A continuació es rej | gistrară el trămit                                                                                                    |               |
|                                          | *                                                                                                    |               |
| © Govern de                              | Espereu, per favor.                                                                                                    | tac tau       |
|                                          |                                                                                                    | _             |
|                                          |                                                                                                    |               |

|                  | GOVERN                                                                                                    |         |
|------------------|----------------------------------------------------------------------------------------------------|---------|
|                  | ILLES<br>BALEARS                                                                                                    |         |
|                  | Assistent de tramitació                                                                                                    |         |
|                  | Usuari: Sergi Tomé Estarellas.                                                                                                    |         |
|                  | Sol·licitud per formar part de la llista d'aspirants a cobrir places vacants i substituc<br>en règim d'interinitat (EC0014INTE)                                                                                                    | ions    |
| C F              | Passa 1 Passa 2 Passa 3 Passa 4 Passa 5 Finalitzar                                                                                                    |         |
| La se            | eva sol·licitud ha estat registrada correctament                                                                                                    |         |
| La se<br>sol·lio | eva sol·licitud ha estat rebuda correctament i serà processada. Podeu realitzar el seguiment de l'estat de la vostr<br>icitud a través de 'Les meves gestions'.                                                                                                    | a       |
| 巴口               | Desar el justificant                                                                                                    |         |
| P                | Podeu desar el justificant oficial de registre de la tramitació realitzada. Aquest fitxer garanteix la confidencialita                                                                                                    | t de le |
| d                | dades, i a mes el podeu utilitzar en cas de reclamacio.                                                                                                    |         |
|                  | Desar el justificant                                                                                                    |         |
|                  |                                                                                                    |         |
|                  |                                                                                                    |         |
| 1                | Deze la desumentació i dades apertados                                                                                                    |         |
|                  | vesar la documentació i dades aportades                                                                                                    |         |
| A<br>a           | presar la documentació i dades aportades<br>A continuació pot desar les dades aportades a la tramitació a través dels formularis emplenats, així com els docu<br>annexats, si s'han aportat documents.                                                                                                    | iments  |
| A<br>a           | A continuació pot desar les dades aportades<br>A continuació pot desar les dades aportades a la tramitació a través dels formularis emplenats, així com els docu<br>annexats, si s'han aportat documents.<br>Documentació i dades aportades                                                                                                    | iments  |
| a                | A continuació pot desar les dades aportades<br>A continuació pot desar les dades aportades a la tramitació a través dels formularis emplenats, així com els docu<br>annexats, si s'han aportat documents.<br>Documentació i dades aportades<br>Sol·licitud per a la convocatòria d'aspirants a interinitat de tots els<br>cossos docents                                                                                                    | iments  |
| A<br>a           | A continuació pot desar les dades aportades<br>A continuació pot desar les dades aportades a la tramitació a través dels formularis emplenats, així com els docu<br>annexats, si s'han aportat documents.<br>Documentació i dades aportades<br>Sol·licitud per a la convocatòria d'aspirants a interinitat de tots els<br>cossos docents<br>titulacio                                                                                                    | iments  |
| A                | A continuació pot desar les dades aportades<br>A continuació pot desar les dades aportades a la tramitació a través dels formularis emplenats, així com els docu<br>annexats, si s'han aportat documents.<br>Documentació i dades aportades<br>Sol·licitud per a la convocatòria d'aspirants a interinitat de tots els<br>cossos docents<br>titulacio<br>experiencia<br>Desar                                                                                                    | iments  |
| a                | A continuació pot desar les dades aportades<br>A continuació pot desar les dades aportades a la tramitació a través dels formularis emplenats, així com els docu<br>annexats, si s'han aportat documents.<br>Documentació i dades aportades<br>Sol·licitud per a la convocatòria d'aspirants a interinitat de tots els<br>cossos docents<br>titulacio<br>experiencia<br>discapacitat<br>Desar                                                                                                    | ments   |
| a                | A continuació pot desar les dades aportades<br>A continuació pot desar les dades aportades a la tramitació a través dels formularis emplenats, així com els docu<br>annexats, si s'han aportat documents.<br>Documentació i dades aportades<br>Sol·licitud per a la convocatòria d'aspirants a interinitat de tots els<br>cossos docents<br>titulacio<br>experiencia<br>discapacitat<br>discapacitat1<br>Desar                                                                                                    | iments  |
| A<br>a           | A continuació pot desar les dades aportades<br>A continuació pot desar les dades aportades a la tramitació a través dels formularis emplenats, així com els docu<br>annexats, si s'han aportat documents.<br>Documentació i dades aportades<br>Sol·licitud per a la convocatòria d'aspirants a interinitat de tots els<br>cossos docents<br>titulacio<br>experiencia<br>discapacitat<br>discapacitat<br>Desar                                                                                                    | iments  |
| ۵<br>۵           | A continuació pot desar les dades aportades a la tramitació a través dels formularis emplenats, així com els docu<br>annexats, si s'han aportat documents.<br>Documentació i dades aportades<br>Sol·licitud per a la convocatòria d'aspirants a interinitat de tots els<br>cossos docents<br>titulacio<br>experiencia<br>discapacitat<br>discapacitat1<br>Desar                                                                                                    | iments  |
| probl            | A continuació pot desar les dades aportades a la tramitació a través dels formularis emplenats, així com els docu<br>annexats, si s'han aportat documents.<br>Documentació i dades aportades<br>Sol·licitud per a la convocatòria d'aspirants a interinitat de tots els<br>cossos docents<br>titulacio<br>experiencia<br>discapacitat<br>discapacitat1<br>Desar<br>Desar<br>Desar<br>Desar<br>Desar                                                                                                    | ar la   |
| probl            | A continuació pot desar les dades aportades a la tramitació a través dels formularis emplenats, atxí com els docu<br>annexats, si s'han aportat documents.<br>Documentació i dades aportades<br>Sol·licitud per a la convocatòria d'aspirants a interinitat de tots els<br>cossos docents<br>titulacio<br>experiencia<br>discapacitat<br>discapacitat1<br>Desar<br>Desar | ar la   |

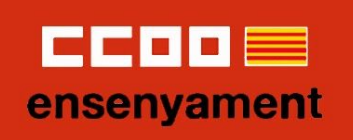

| La seva sol·licitud                                 | ha estat registrada correctament                                                                               |                                                                                                    |
|-----------------------------------------------------|----------------------------------------------------------------------------------------------------|----------------------------------------------------------------------------------------------------|
| La seva sol·licitud ha<br>sol·licitud a través de   | estat rebuda correctament i serà processada. Podeu realitzar el s<br>"Les meves gestions".                     | eguiment de l'estat de la vostra                                                                                                    |
| 😕 Desar el justific                                 | ant                                                                                                    |                                                                                                    |
| Podeu desar el ju<br>dades, i a més el              | itificant oficial de registre de la tramitació realitzada. Aquest fit<br>podeu utilitzar en cas de reclamació. | xer garanteix la confidencialitat de les                                                                                                    |
|                                                     | Desar el justificant                                                                                           |                                                                                                    |
|                                                     |                                                                                                    |                                                                                                    |
| Desar la docum                                      | entacio i dades aportades                                                                                      | in sector state of the sector state of the sec |
| anne                                                | P.K.                                                                                                    | Unens                                                                                                    |
|                                                     | -245                                                                                                    |                                                                                                    |
|                                                     | Obtenint justificant. Esperau per favor                                                                        |                                                                                                    |
| and the second second                               |                                                                                                    |                                                                                                    |
|                                                     | experiencia                                                                                                    | Desar.                                                                                                    |
|                                                     | discapacitat                                                                                                   | 🙂 Desar                                                                                                    |
|                                                     | discapacitat1                                                                                                  | 💾 Desar                                                                                                    |
|                                                     |                                                                                                    |                                                                                                    |
|                                                     | El tràmit ha finalitzat i podeu tancar l'assisten                                                              | t.                                                                                                    |
|                                                     | Sortiu del tràmit                                                                                              |                                                                                                    |
|                                                     |                                                                                                    |                                                                                                    |
|                                                     |                                                                                                    |                                                                                                    |
| A continuació pot desar<br>annexats, si s'han aport | les dades aportades a la tramitació a través dels formu<br>at documents.                                       | laris emplenats, així com els documents                                                                                                    |
|                                                     | Documentació i dades aportades                                                                                 |                                                                                                    |
| Sol·licitud per a                                   | la convocatòria d'aspirants a interinitat de tots els                                                          | P Desar                                                                                                    |
|                                                     | cossos docents                                                                                                 | N N                                                                                                    |
|                                                     |                                                                                                    | ······································                                                                                                    |